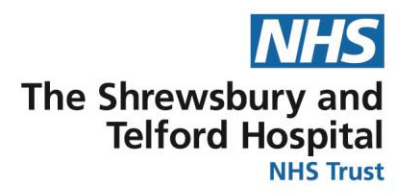

## **Changing your Bank Details**

• You can only make bank detail changes using a SaTH device. If you attempt to make a change and it is connected via the internet an error message will appear below.

The ability to update your Bank Account details via Self-Service has been temporarily removed as you are accessing through an internet connection. If you wish to amend your details at this time please log in to ESR Self Service on a device that is connected to the NHS Network.

- Please carefully read and follow the guides before amending your bank account details. Any errors could result in not receiving payment or a wrongful payment being made.
- We **do not** support the Add Bank Payment process to split bank payments.
- You may experience an Error message if your current payment method is in use. Please try again at a later date.

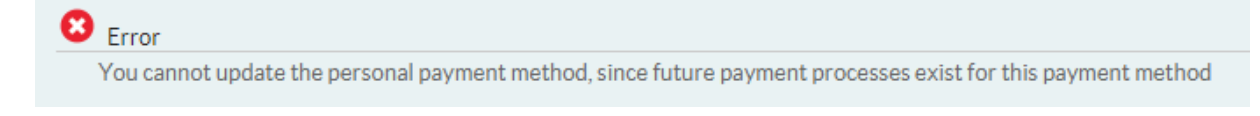

- A general rule would be to complete changes on or before 10<sup>th</sup> of the month prior to payment for monthly pay or for weekly bank staff no later than 2pm on a Thursday before the payroll is run.
- Any changes to your payment details will only take place for that period if the payroll has not been run. If the payroll has been completed, the changes will not take effect until the next payroll run. If you are unsure of this schedule, please contact the payroll department.

## 1. <u>Click here for the detailed guide which will include</u> <u>screenshots.</u>

## 2. Click here to access the quick guide.

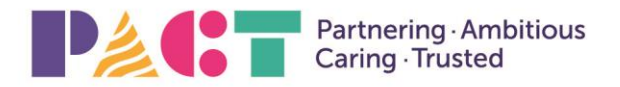

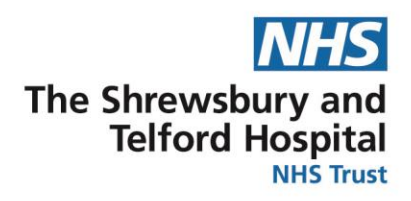

Log in via Username Password

NHS ESR

## Detailed Guide

1. Access ESR using the following:

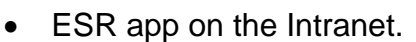

- The Internet link is <u>http://my.esr.nhs.uk</u>.
- The SaTH App from a mobile or tablet device <a href="http://tiny.cc/sathnhs">http://tiny.cc/sathnhs</a>
- The My ESR app from a mobile or tablet device
- 2. Login to ESR using your Username and Password.-
- 3. You will be directed to your Portal Page.

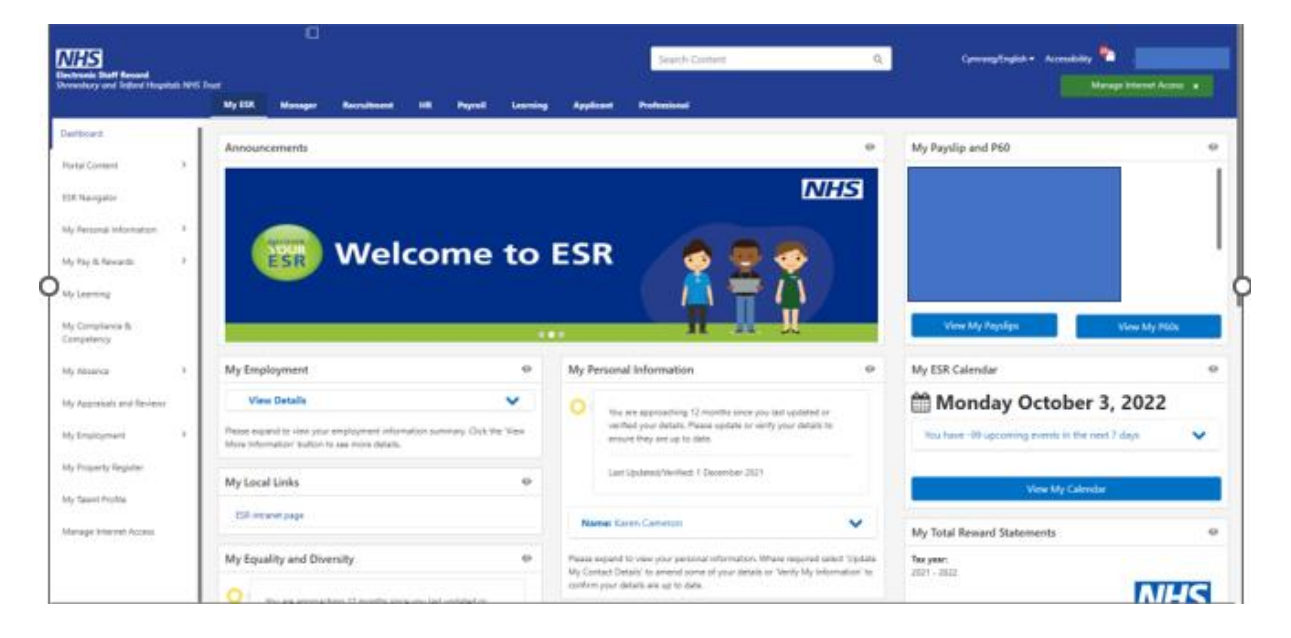

ESR

100 1 11

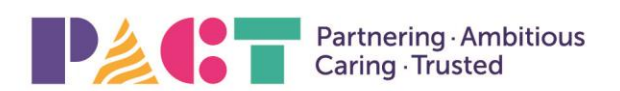

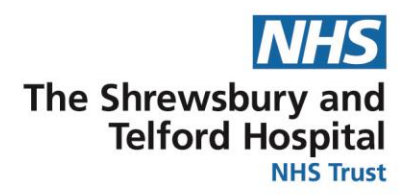

4. Click the My Pay & Rewards and Bank Account in My Pages.

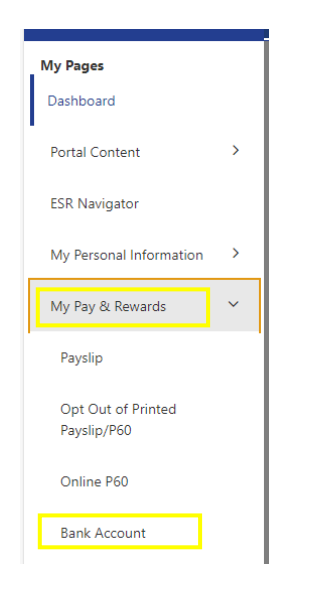

5. Your Primary Assignment (if you have more than one) will be selected, press Next. Manage Payroll Payments: Define Payments select the update button.

| The second second secon | Q<br>Search | 🔐<br>Home | *<br>Favorites | Settings   Logg | ed In As 508TRAIN13 | ?<br>Help      | (၂) ()<br>Logout Port |      |   |
|----------------------------------------------------------------------------------------------------|-------------|-----------|----------------|-----------------|---------------------|----------------|-----------------------|------|---|
| Manage Payroll Payments: Define Paym                                                                                                    |             |           |                |                 | c                   | Cance <u>l</u> | Submit                |      |   |
| Employee Nan<br>Employee Numb                                                                                                    |             |           |                |                 |                     |                |                       |      |   |
| Use these pages to specify how you wish to be paid. Click Continue to proceed t<br>* Indicates required field                                                                                                    |             |           |                |                 |                     |                |                       |      |   |
| Employee Payments for Next Payroll Period                                                                                                    |             |           |                |                 |                     |                |                       |      |   |
| Add Bank Payment                                                                                                    |             |           |                |                 |                     |                |                       |      | _ |
| Amount Type Amou                                                                                                    | nt (£)      | Priority  | Details        |                 |                     | Delete         | Սր                    | date |   |
| Rema                                                                                                    | ining Pay   | 1         |                |                 |                     | Û              |                       | 1    |   |

6. Delete the old details from the Account Name and Account Number and then enter the new details. Delete the old details from the Sort Code then click search, enter new details and press go and select. When you have checked for accuracy then click Apply.

| = NHS My Pay & Rewards                                                                                                    | Q<br>Search | T      | <b>☆</b><br>Home | ★<br>Favorites | Settings     | Log         | gged in As <b>508TRAIN</b> | 13 🕜<br>Help | Logout     | ()<br>Portal |
|----------------------------------------------------------------------------------------------------|-------------|--------|------------------|----------------|--------------|-------------|----------------------------|--------------|------------|--------------|
| Bank Payment Details                                                                                                    |             |        |                  |                |              |             |                            | Cance        | l Appi     | ly -         |
| Employee Name Less13, Vivian<br>Employee Namber 20008264                                                                                                    |             |        |                  |                |              |             |                            |              |            | _            |
| * Indicates required field<br>GTIP This payment is used to handle any pay remaining after all other payments have been made.<br>GTIP This payment is used to handle any pay remaining after all other payments have been made.<br>GTIP Please take care to ensure that you enter all information correctly, and that any new or updated information is entered in time for the next payroll pay date. Entering incorrect information or updates after the<br>payroll department for advice.<br>Payment Method 508 Monthly BACS | payroll ha  | s been | process          | ed may resi    | ult in payme | ent delays. | lf you are in any doub     | t please cor | ntact your |              |
| Account Name     Account Name     Account Name     Sort Code     Bank Name     Bank Name     Branch     Katonal Sovings & Investments.Lyth Bid Society Account Number                                                                                                    |             |        |                  |                |              |             |                            |              |            |              |

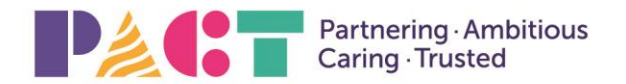

# The Shrewsbury and Telford Hospital

| NHS                  |                                                                                                    |                  |                        |                                                         |                                   |                                |                                                               | â<br>Hom            | *<br>Facetion - | ()<br>Seatings | , I I        | logged in As | 50885MITH0 | t 📀 | <del>ل</del> ون<br>الم | <b>.</b> |
|----------------------|----------------------------------------------------------------------------------------------------|------------------|------------------------|---------------------------------------------------------|-----------------------------------|--------------------------------|---------------------------------------------------------------|---------------------|-----------------|----------------|--------------|--------------|------------|-----|------------------------|----------|
| Bank Payment Details | Search and Select. Sert Dode<br>Search<br>To The your tien, select affler item in the pullowin Island enter a value in the tool field, then select the "Go" buts<br>Seentifies Sert Octo |                  |                        |                                                         |                                   |                                | 971.                                                          | ×                   | stat si be      | processed roop | Cancel Agely |              |            |     |                        |          |
| Den                  | O                                                                                                    | Qaltit<br>Select | Sort<br>Cach<br>402/06 | Sark Name o<br>402/06-168C U<br>PLC                     | JCDANK                            | Scench<br>Leonington<br>Spa    | Pondi Atthes<br>136 The Parale Learnington Spa Wi<br>Co2024A1 | arwisishi<br>Tancel | ite<br>Select   |                |              |              |            |     |                        |          |
|                      |                                                                                                    | Di               | 1 Society Acco         | * Sort-Code<br>Dank Nome Sol<br>Branch Wo<br>sartNamber | Q<br>DOGET NAAT W<br>Diverhangeto | ALST BANKCPLI<br>N, Queen Squa | E<br>Re                                                       |                     |                 |                |              |              |            |     |                        |          |

7. Select Submit on Manage Payroll Payments: Define Payments.

| Manage Payroll Payments: Define Payments                                                                                                    |                     |                  |                     |                 |              |  |  |  |  |
|----------------------------------------------------------------------------------------------------|---------------------|------------------|---------------------|-----------------|--------------|--|--|--|--|
| Employee Name<br>Employee Number                                                                                                    |                     |                  |                     |                 |              |  |  |  |  |
| Use these pages to specify how you wish to be paid. Click Submit to proceed with your changes or Cancel to return without chan * Indicates required field                    | nge.                |                  |                     |                 |              |  |  |  |  |
| Employee Payments for Next Payroll Period                                                                                                    |                     |                  |                     |                 |              |  |  |  |  |
| Add Bank Payment   •••                                                                                                    |                     |                  |                     |                 |              |  |  |  |  |
| Amount Type                                                                                                    | Amount (£)          | Priority         | Details             | Delete          | Update       |  |  |  |  |
| You will be paid by cheque until you specify how you wish to be paid.                                                                                                    |                     |                  |                     |                 |              |  |  |  |  |
| Payments will be made in the order listed up to the value of Pay only. Where the next payment type exceeds remaining remaining after Pay has been allocated will be ignored. | pay then only the o | utstanding amour | t of Pay will be pr | ocessed. Any pa | ayment types |  |  |  |  |

### \*\* NOTE \*\*

You will not be paid by cheque.

8. To navigate back to your dashboard select the Portal icon.

If you have more than one assignment you will need to repeat the same steps for each assignment by selecting the assignment number to change.

9. You will be sent a confirmation to your NHS.net email.

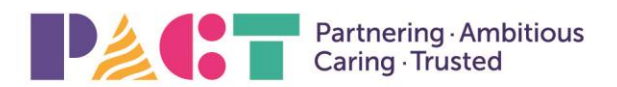

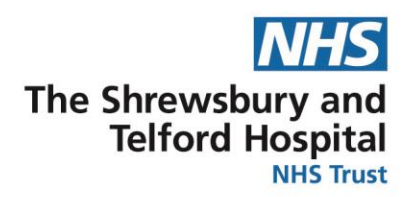

#### **Bank Account Details**

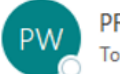

PROD Workflow Mailer <esr.wfmPROD@nhs.net>

This is an automated alert email from the NHS Electronic Staff Record (ESR) system.

Your Bank Account details have been added or changed for your ESR record in 223 Shrewsbury & Telford Hospital NHS Trust for assignment

This may be because you have just started employment, had a new Job (Assignment) created or used a bank account switching service.

If you did not make the amendment or authorise them to be entered on your behalf, then please login to ESR Self Service and check that the details are correct <a href="https://my.esr.nhs.uk/">https://my.esr.nhs.uk/</a>.

If you do not have access to ESR Self Service please contact your usual Payroll team to confirm your Bank Account details are correct.

Please DO NOT reply to this automated email as it will not be received.

### Quick Guide

- 1. Login to ESR using your Username and Password.
- 2. You will be directed to your Portal Page.
- 3. My Pages / My Pay & Rewards and select Bank Account.
- 4. Assignment selected press Next.
- 5. Select Update button.
- 6. Update account details (name, number, sort code) then select Apply.
- 7. Select Submit.
- 8. Select Portal icon to return back to dashboard.
- 9. Repeat same steps for each assignment.

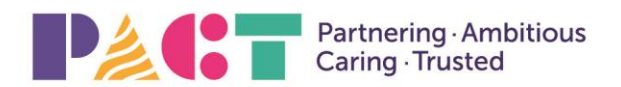